# 利用登録の解除/アプリの退会

他自治体へ<u>お引越しする場合やアプリを退会したい</u>場合は、デジタル予診票の 利用登録の解除が必要です。利用登録解除を行ったあとに、それぞれ必要な操 作を行ってください。

#### 【利用登録の解除方法】

① アプリを立ち上げ、HOME画面のメニューバーをタップしてください。

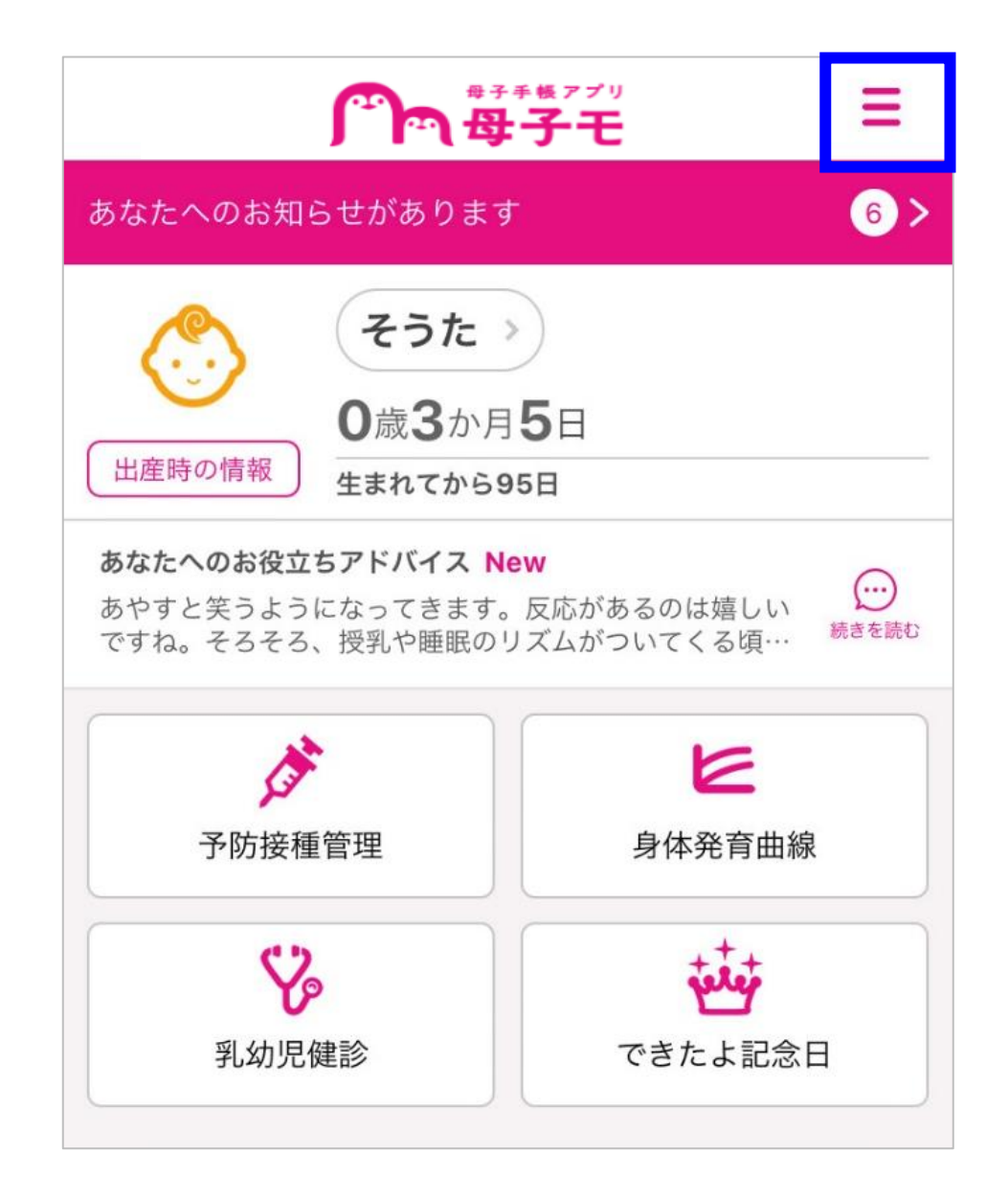

## ② メニュー一覧から【子育てDX設定】をタップしてください。

| √ 新            |                |   |
|----------------|----------------|---|
| あなたへの          | A HOME         | > |
| <b>(</b> )     | 前 カレンダー        | > |
| 出産時の竹          | □□ 出産子育てお役立ち情報 | > |
| あなたへの          | ▶■ 安産ピラティス動画   | > |
| あやすと笑<br>ですね。そ | ▶ 初めての子育て動画    | > |
|                | 🥑 子どもの救急相談     | > |
| · 予·           | 子育てDX設定        | > |
| 파              | ✿ 設定           | > |

③利用登録の解除を行うお子さまの【解除】をタップしてください。

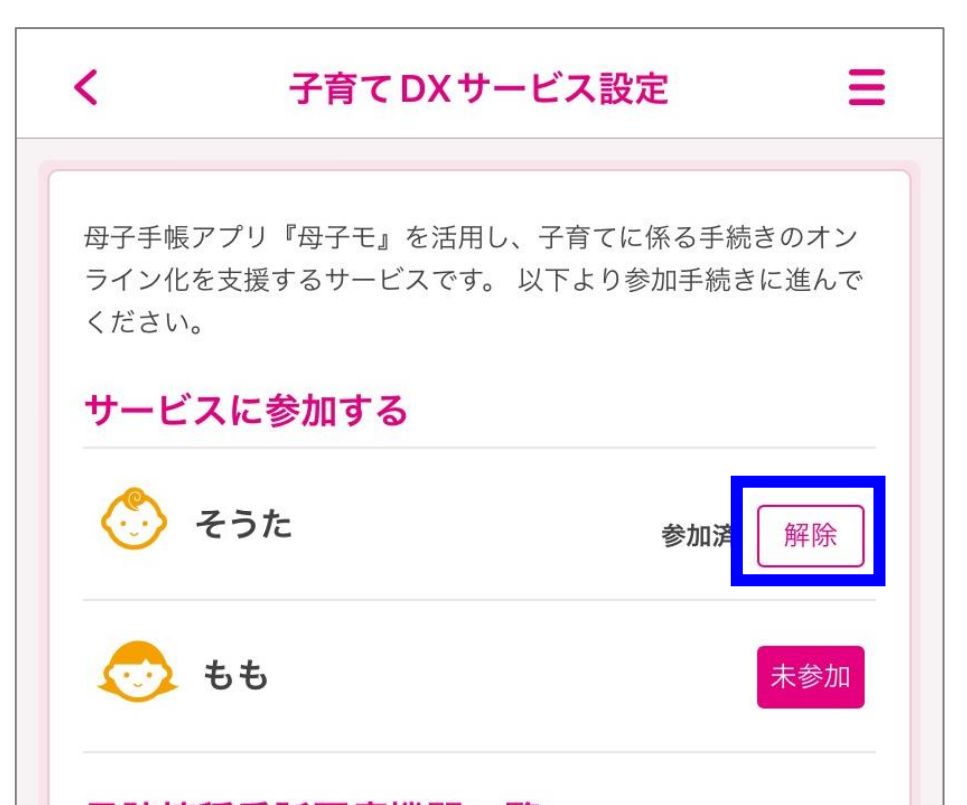

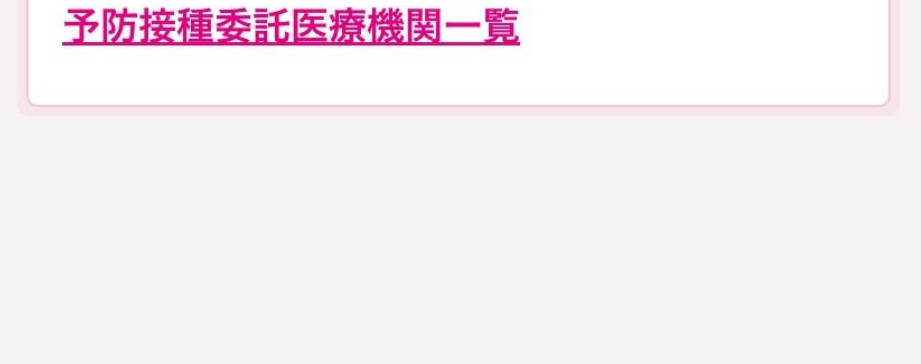

## ④【利用登録を解除する】をタップしてください。

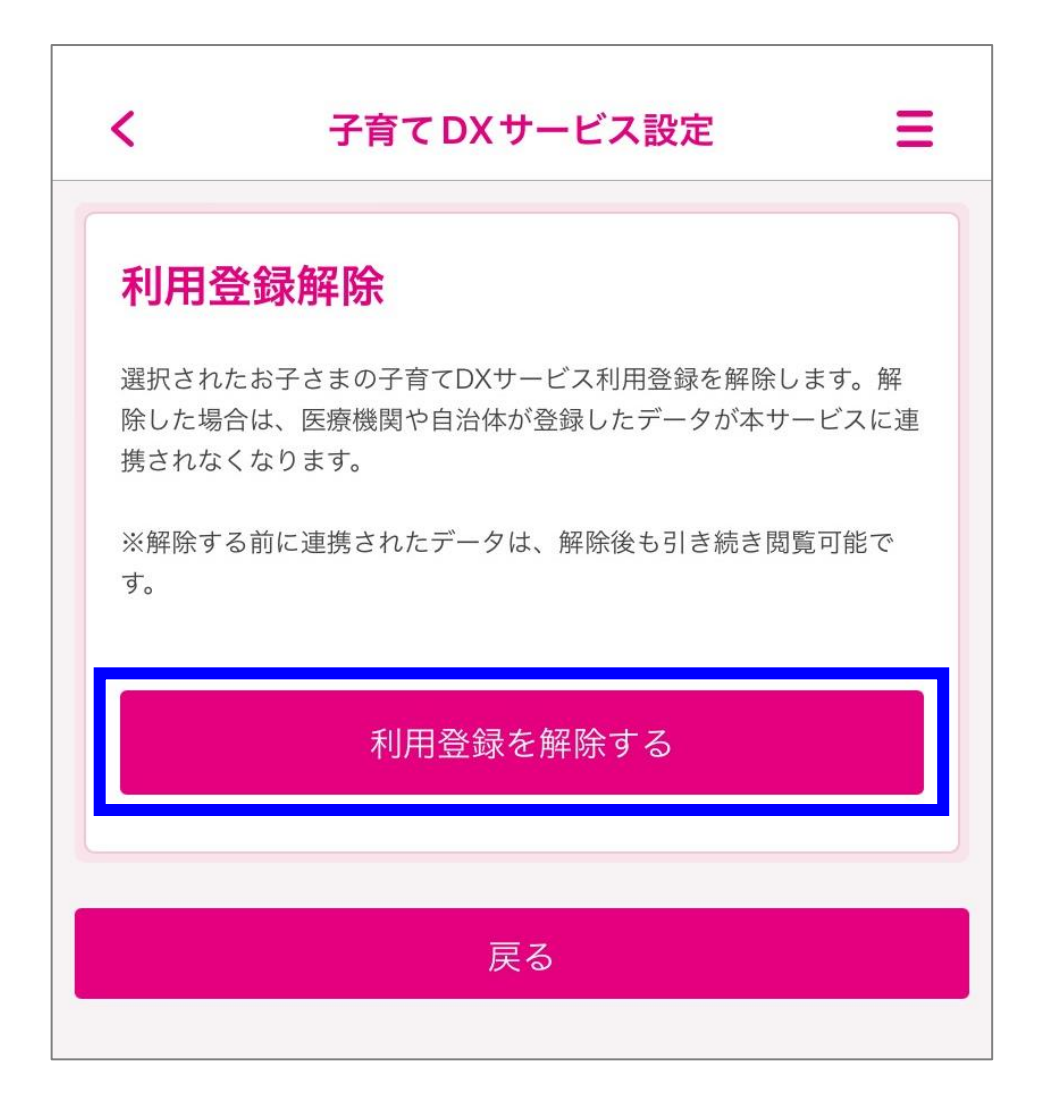

⑤ 【OK】をタップしてください。

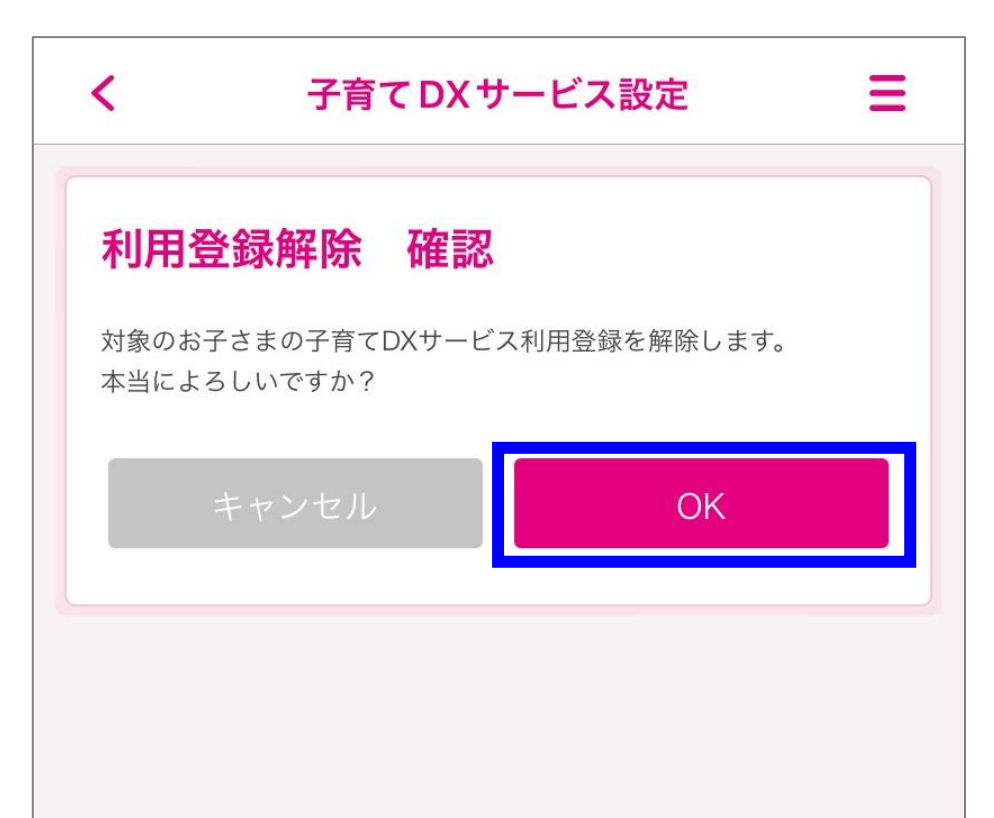

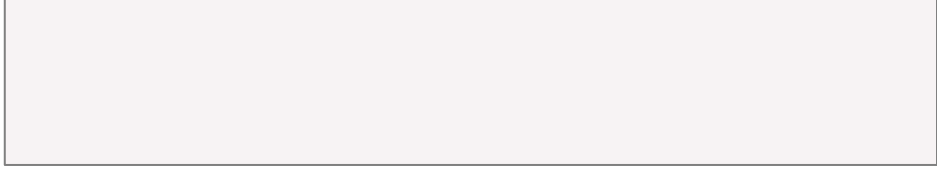

#### お引越しする場合やアプリを退会したい場合、登録されているお子さま全員分の 利用登録解除が必要です。

### 【お引越しする場合】

デジタル予診票の利用登録解除したのち、郵便番号の設定を変更することで、 お引越し先で引き続きアプリをご利用いただけます。

### ① メニュー一覧から【設定】をタップしてください。

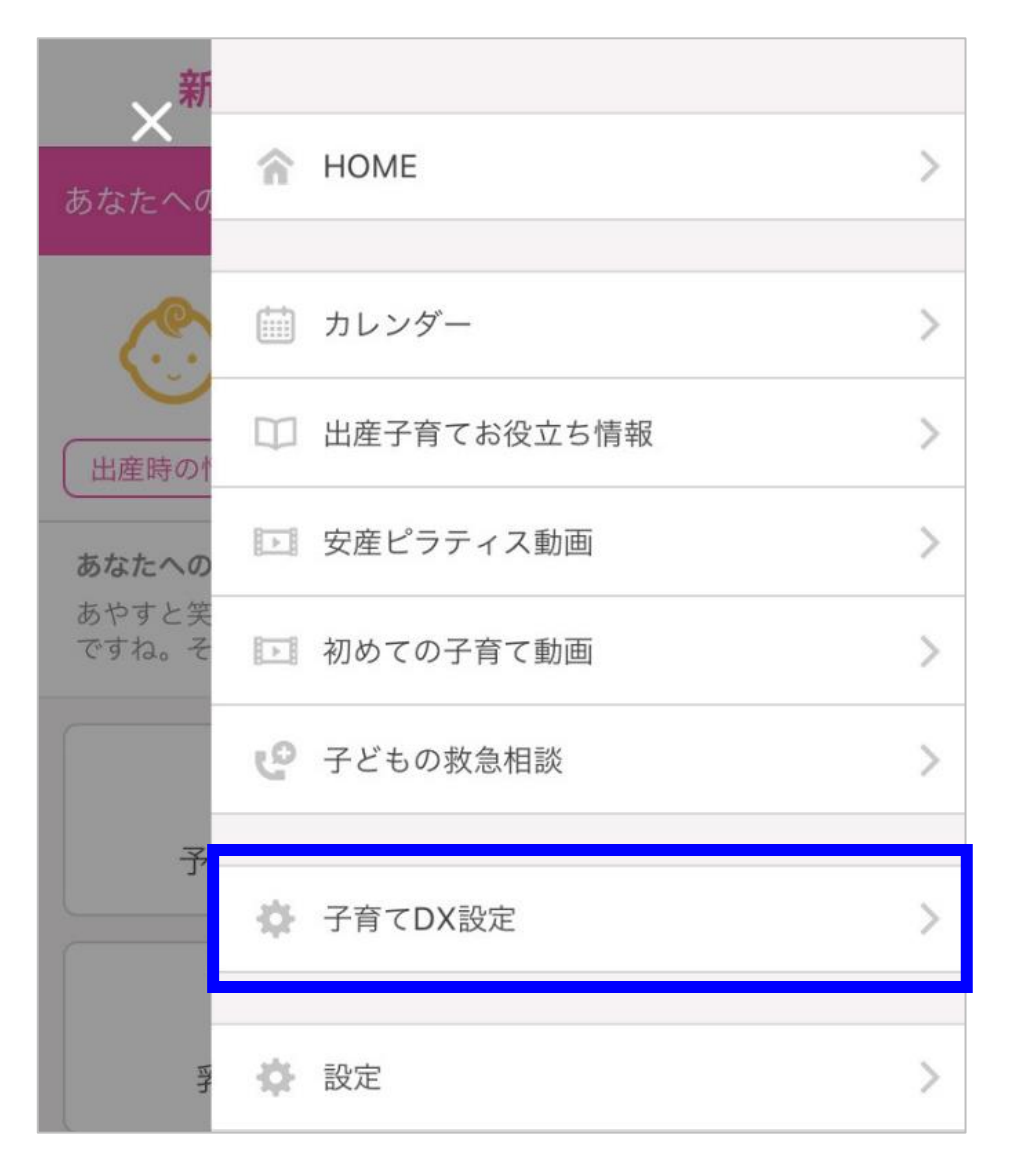

## ② 【プロフィール情報】をタップしてください。

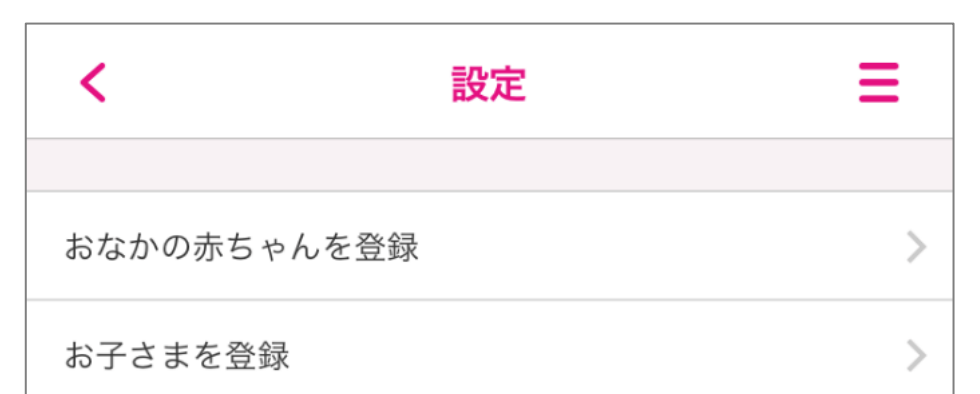

| プロフィール情報 | > |
|----------|---|
| アカウント連携  | > |
|          |   |
| プッシュ通知   | > |
| 共有設定     | > |
|          |   |
| 退会       | > |
|          |   |

## ③ 【プロフィール編集】をタップしてください。

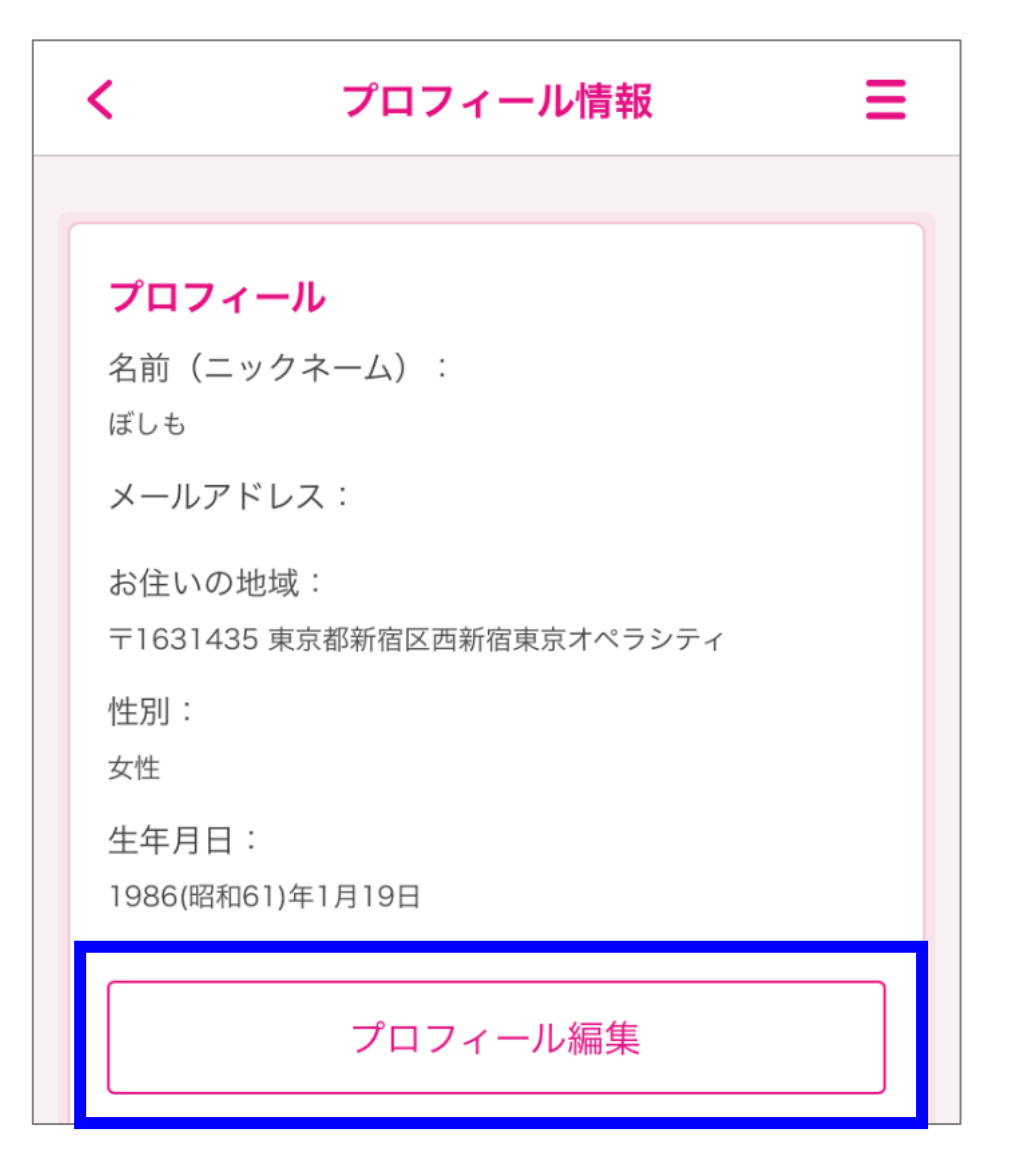

## ④ 郵便番号を修正して、【確認】をタップしてください。

| プロフ  | 'ィール – 編集               |  |
|------|-------------------------|--|
| 名前(二 | ックネーム): <mark>必須</mark> |  |
| ぼしも  |                         |  |
| メールア | ドレス:                    |  |
|      |                         |  |

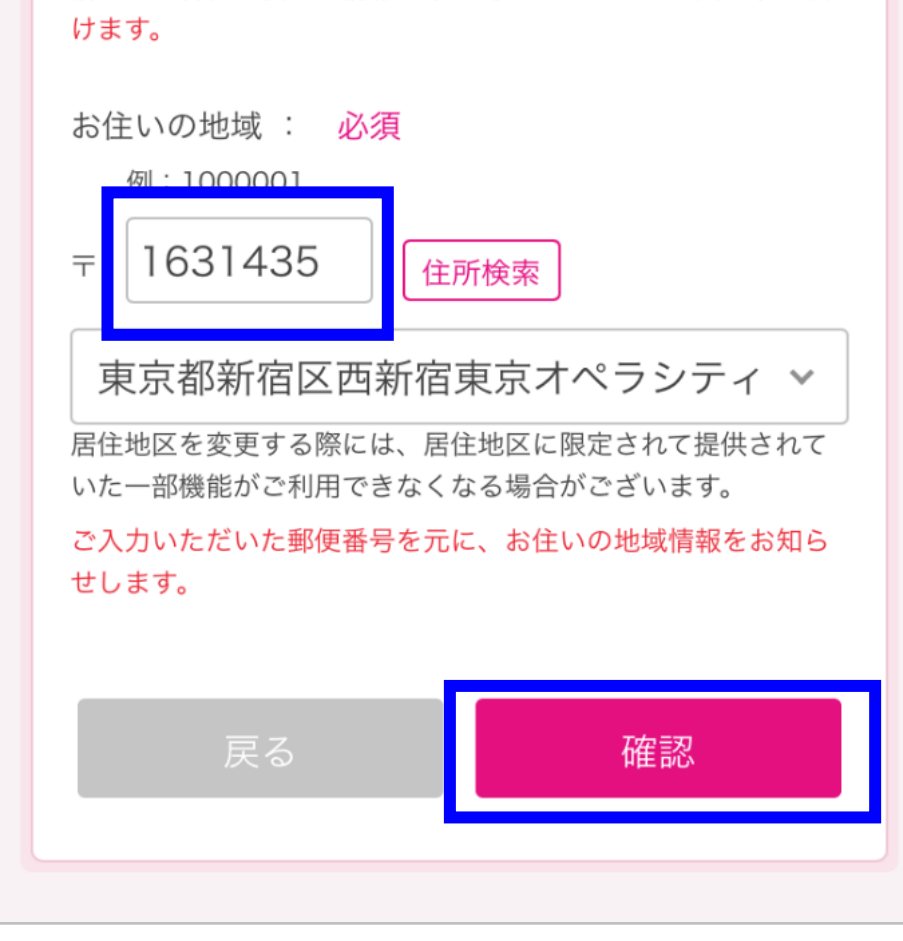

⑤ 【OK】をタップしてください。

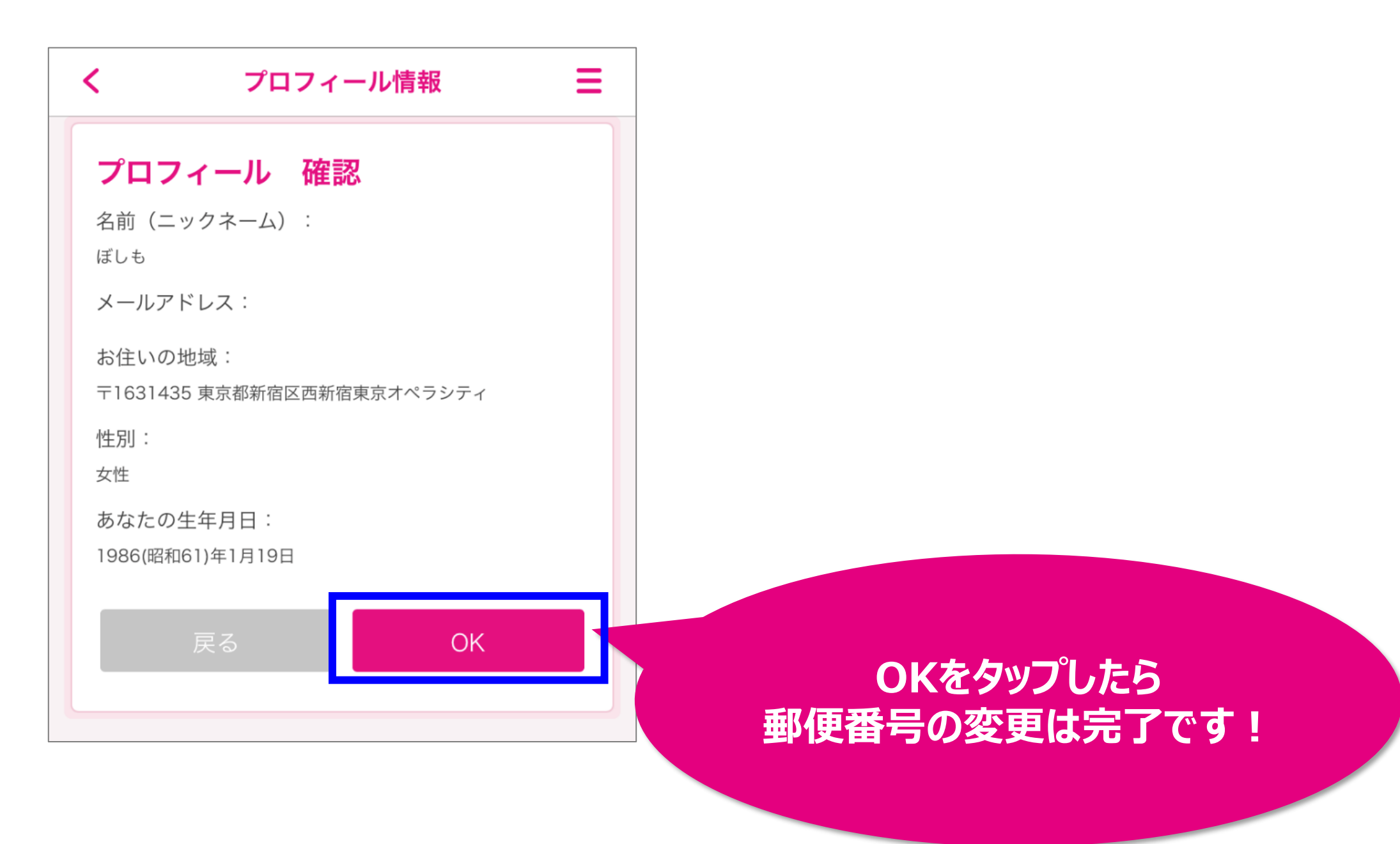

#### 【アプリを退会したい場合】

デジタル予診票の利用登録解除したのち、アプリの退会操作を行います。

### ① メニュー一覧から【設定】をタップしてください。

| × <sup>新</sup><br>あなたへの | A HOME         | > |
|-------------------------|----------------|---|
| (°.                     | カレンダー          | > |
| 出産時の竹                   | □□ 出産子育てお役立ち情報 | > |
| あなたへの                   | ▶■ 安産ピラティス動画   | > |
| あやすと笑<br>ですね。そ          | ▶ 初めての子育て動画    | > |
|                         | 🥑 子どもの救急相談     | > |
| <b>予</b>                | ✤ 子育てDX設定      | > |
| E                       | ☆ 設定           | > |

② 【退会】をタップしてください。

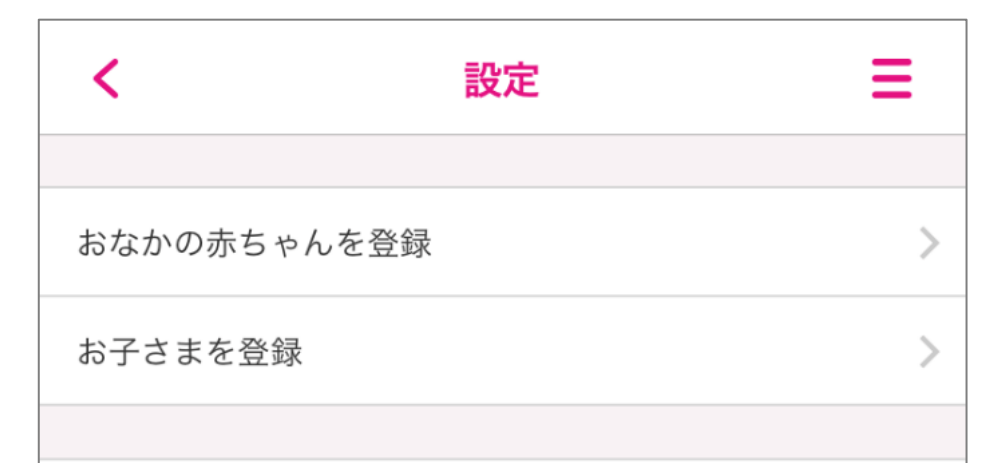

| プロフィール情報 | > |
|----------|---|
| アカウント連携  | > |
|          |   |
| プッシュ通知   | > |
| 共有設定     | > |
|          |   |
| 退会       | > |

## ③全てのデータが削除されることに同意の上、【退会する】をタップしてください。

| <                                                                                       | 退  | · · · · · · · · · · · · · · · · · · · |  |  |
|-----------------------------------------------------------------------------------------|----|---------------------------------------|--|--|
| <b>退会する</b><br>母子手帳アプリ 母子モサービスの退会処理をいたします。退会<br>した場合は、今まで入力した全てのデータが削除されます。よ<br>るしいですか2 |    |                                       |  |  |
| ※招待されたブックに記録したコメントや画像データは削除されません。                                                       |    |                                       |  |  |
| ✓ 全てのデータが削除されることに同意する                                                                   |    |                                       |  |  |
|                                                                                         | 戻る | 退会する                                  |  |  |
|                                                                                         |    |                                       |  |  |

④【削除】をタップしてください。退会処理は完了です。

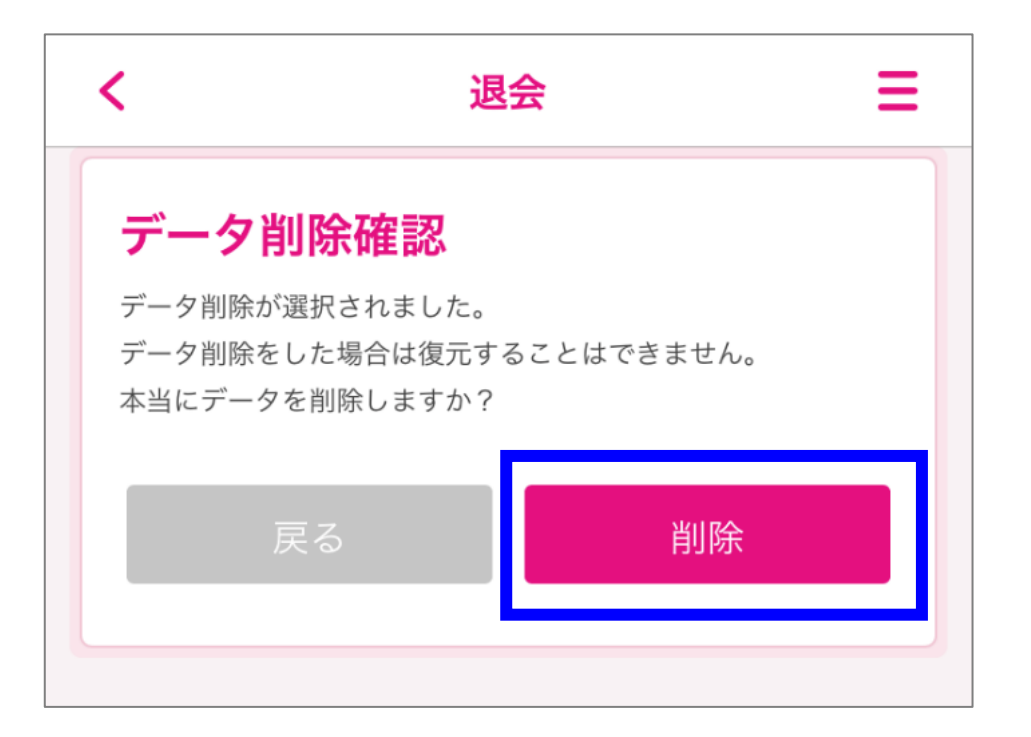